## Instructions For Using the eeds App For Mobile Devices:

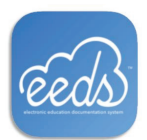

The easiest way to record and keep up with CME is to download the free eeds App on your iPhone through the App Store or on your Android phone in the Google Play Store

#### **Open eeds App and Create Account:**

#### 1. Click on "New to eeds? Create an Account".

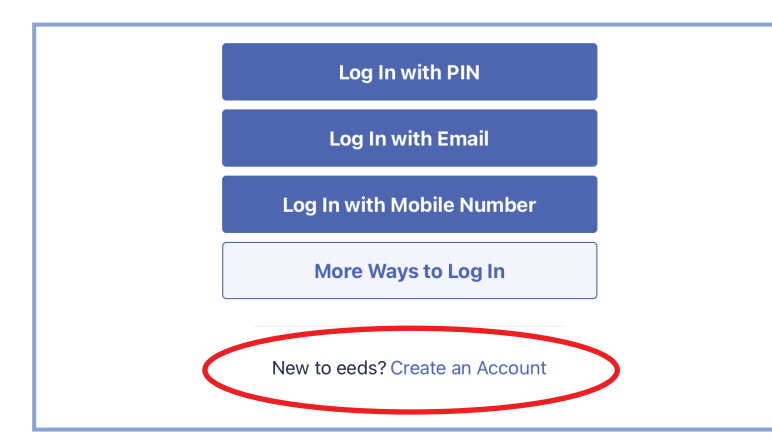

- Enter the required information: first & last name, preferred Email address, practice zip code, degree and specialty, then click "Create Account".
- The account will then be reviewed (may take 24 hrs) to ensure an account does not already exist for you in the eeds system. You will receive an email with an eeds Personal Identification Number (PIN) for log in.
- Once you have performed the inital app log in on your mobile device, you will remain logged into your eeds account.

### Sign In to an Event:

Select Sign in to an Event. You will then be prompted to enter the Activity Code which has been provided by the Education Sponsor and will always consist of 2 numbers followed by 4 letters.

> When you open the app you will first see Follow-Ups Required. This will display any evaluations that need to be completed in order to receive credit and other notifications.

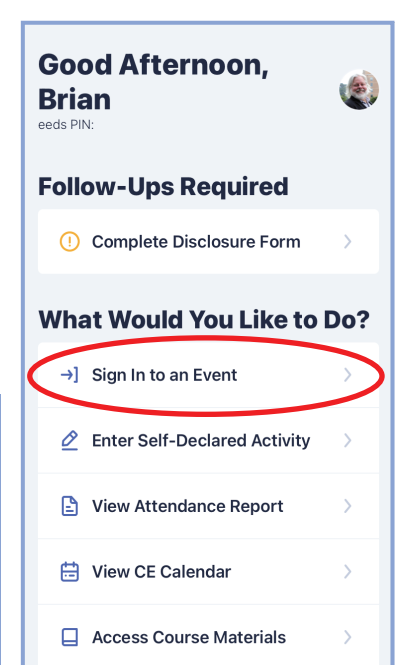

#### Sign in with QR Code

If you received a QR Code to sign into the event you can scan it in this section as well by selecting Scan QR Code. Your camera on the mobile device will then open and you can hover over the code which will provide a link to click. You will be notified that attendance has been accepted.

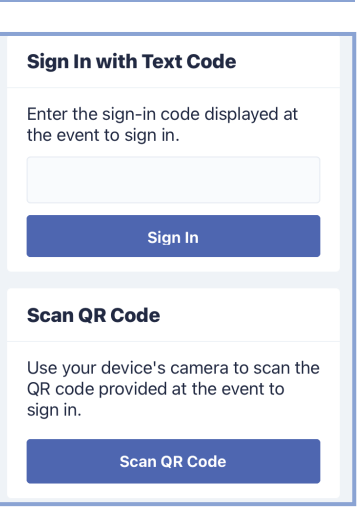

What Would You Like to Do?

Enter Self-Declared Activity

View Attendance Report

Access Course Materials

→] Sign In to an Event

🗎 View CE Calendar

## Claim Credit / View Certificate:

P

- After attendance has been recorded and an evaluation has been completed ( if needed for credits it will appear in Follow-Ups ):
- Go to View Attendance Report and select a date range.
- 2. Your conferences will appear and then select "View Certificate". The available credits will be shown and you can attest to amount you would like to claim.

| Sponsor-Reported Credits: from<br>Electronic Sign-In |                                                                                                    |        | Certificate of Attendance                                                                                                    |                      |
|------------------------------------------------------|----------------------------------------------------------------------------------------------------|--------|----------------------------------------------------------------------------------------------------|----------------------|
| Date:<br>Conference Series:                          | 11/29/2021<br>Anesthesiology<br>Grand Rounds                                                                     | ALANA  | The Sample Memorial Hospital Office of<br>Continuing Medical Education does not certify<br>that                                                                                                    | XIXXIZ               |
| Presentation Title:                                  | The "New"<br>Asthma<br>Guideline:<br>Integrating<br>Guidelines into<br>Practice to<br>Prepare for<br>Respiratory |        | Brian<br>has participated in the live activity titled 'The<br>'New' Asthma Guideline: Integrating<br>Guidelines into Practice to Prepare for<br>Respiratory Season' at Online on 11/20/2021<br>and is designated 1.00 of AMA PRA Category 1<br>Credit <sup>234</sup> . | X1 XX / XX / XX / X1 |
| Presentation Location:<br>View Certificate           | Season<br>Asheville, NC                                                                                          | XIVAIX | Continuing Medical Education is not<br>accredited by the Accreditation Council for<br>Continuing Medical Education (ACCME) to<br>sponsor continuing education for physicians.                                                                                          | X/X/X                |

Your certificates, earned credits and course materials are saved in your eeds account for future access.

If you have any question regarding the eeds app you can email: *support@eeds.com* 

# eeds Mobile Sign-In and Evaluation Completion for CME Credit

At the start of each CME activity, the coordinator will provide a unique two digit, four letter activity code. It is recommended that you sign in and complete the evaluation (if required) by the end of the activity. Every activity doesn't require an evaluation. **IF AN EVALUATION APPEARS IN THE FOLLOW-UPS REQUIRED BOX, COMPLETION IS REQUIRED FOR CREDIT.** The sign in code will be active for **8 days (14 days for conferences).** If you forget to complete an evaluation, you will receive email reminders to do so before the code expires. **Additional Information:** 

- Allow <u>24 hours</u> for eeds to activate your new account.
- The eeds mobile sign in tool will be used for Novant Health regularly scheduled series (i.e. tumor boards, peer reviews, M&MS, case reviews, grand rounds). Conference/symposium planners may elect to use the eeds mobile tools.
- The CME Office will perform periodic outcomes surveys through eeds. You may receive an email request to complete a survey for a specific symposium or series. It is important you complete the survey to document changes in your practice of medicine and the value of the program.
- For information about an eeds subscription, visit <u>www.eeds.com</u>
- If you have issues setting up your account, contact eeds at 828-252-0233 or email support@eeds.com
- If you have questions about credits, contact Kathy Gaydos, Director CME/GME Operations, kagaydos@novanthealth.org

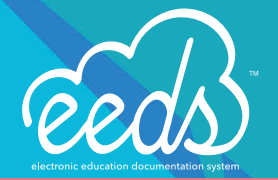

Obtain your Certificate (print one /day without a subscription)

## **Certificate Access**

#### STEP 1: Login to your eeds account

| reeds                                          | Healthcare Professionals                   | Education Providers |
|------------------------------------------------|--------------------------------------------|---------------------|
| 🔓 Home 🛛 Sign Into an Event 🗉 Evaluation Surve | y ĝ CE Calendar 裔 Contact Us               | <br>tog In          |
|                                                |                                            |                     |
| Log In to Your Account                         |                                            |                     |
|                                                | Healthcare Provider Login                  |                     |
|                                                | How would you like to log in?              |                     |
|                                                | With my eeds PIN                           |                     |
|                                                | <ul> <li>With my E-mail Address</li> </ul> |                     |
|                                                | <ul> <li>With my Mobile Phone #</li> </ul> |                     |
|                                                | Show me other options                      |                     |
|                                                |                                            |                     |
|                                                |                                            |                     |
|                                                |                                            |                     |
|                                                | _                                          |                     |
|                                                | Next                                       |                     |

#### **STEP 2**: Click on Certificates and Transcripts

| réeds                      |                              |                                                                           | A Notifications         | 💄 Lewis Alberstone, MD 🛛 🕞 Logoul |
|----------------------------|------------------------------|---------------------------------------------------------------------------|-------------------------|-----------------------------------|
| 🖶 Home                     | FOLLOW-UP NEEDED             | )                                                                         |                         |                                   |
| r Symposium                |                              |                                                                           |                         |                                   |
| Certificates & Transcripts | Speaker Checklist            |                                                                           |                         |                                   |
| My Presentations           | Complete Required Forms for  |                                                                           |                         |                                   |
| Self Reported              | your Upcoming Presentation   |                                                                           |                         |                                   |
| 🔁 Organize                 |                              |                                                                           |                         |                                   |
| Course Materials           |                              |                                                                           |                         |                                   |
| 🛗 CE Calendar              |                              |                                                                           |                         |                                   |
| 🐂 Online Store             | Sign-In to Event             | Attendance                                                                | Self Report Credit      | CE Calendar                       |
| 🗲 My Account               | Get attendance credit for an | ance credit for an<br>t attended Get transcript showing credits<br>earned | Log credits earned from | Show education events             |
| Help                       | event attended               |                                                                           | outside events          | happening near me                 |

STEP 3: Select the Certificate you would like to obtain for an RSS. Click Symposium for a symposium certificate.

| reeds                                        |                                                                   | 🜲 Notifications 🛛 🛔 Lewis Alberstone, MD                                                                                                    | 🕞 Logout |  |
|----------------------------------------------|-------------------------------------------------------------------|----------------------------------------------------------------------------------------------------|----------|--|
| off Home<br>I≢ Symposium                     | CERTIFICATES & TRANSCRIP                                          | TS MENU                                                                                                    |          |  |
| Certificates & Transcripts  My Presentations | Previously Attended Symposia<br>Certificates for Symposium Events | Single-Activity Certificate                                                                                                    |          |  |
| Ø Self Reported<br>▷ Organize                | Single-Activity Certificate<br>Certificate for One Activity       |                                                                                                    |          |  |
| Course Materials                             | Multiple-Activity Certificate<br>Certificate for Many Activities  | The Single-Activity Certificate will generate a certificate for a single activity that you have attended. For example, if you attend an activity on Monday, you can login on Tuesday to get your certificate for that event.                    |          |  |
| Contine store My Account Help                | Transcript: Provider-Reported                                     | This certificate has detailed information about the activity including the Date, Provider,<br>Presentation Title, and Credits. It has specific wording as designated by your CME<br>Provider which is designed to meet accreditation standards. |          |  |

**STEP 4**: You will then specify the certificate you are wanting to claim. Select the date range. Select the activity. Select the amount of credit you would like to claim and you are then taken to your certificate.

| reeds                                                                                                    |                                                                                                    | A Notifications | 💄 Lewis Alberstone, MD | 🕞 Logou |
|----------------------------------------------------------------------------------------------------|----------------------------------------------------------------------------------------------------|-----------------|------------------------|---------|
| <ul> <li>♣ Home</li> <li>➡ Symposium</li> <li>➡ Certificates &amp; Transcripts</li> <li>♥ My Presentations</li> <li>➡ Self Reported</li> <li>➡ Organize</li> </ul> | SINGLE-ACTIVITY CERTIFICATE<br>Select Select Date Select Activity Claim Credits View<br>Certificate Range Certificate<br>Type<br>For what type of event would you like to generate a certificate? |                 |                        |         |
| Course Materials                                                                                                    | Live Activity                                                                                                    |                 |                        |         |
| The Calendar                                                                                                    | <ul> <li>O POC Learning</li> <li>Self-Directed Learning</li> </ul>                                                                                                    |                 |                        |         |
| My Account                                                                                                    | <ul> <li>MOC Completion Documentation</li> </ul>                                                                                                    |                 |                        |         |
| A uch                                                                                                    | Next                                                                                                    |                 |                        |         |

**STEP 5**: You can print your certificate directly from this page, or click "Export to PDF" to print. If you would like, you can also generate a certificate for other credentials that you may have by clicking "generate certificate for my other credentials".

| Teeds                                                                                                    | 🌲 Notifications 🔷 Lewis Alberstone, MD 🕞 Logout                                                                                                    |
|----------------------------------------------------------------------------------------------------|----------------------------------------------------------------------------------------------------|
| <ul> <li>♣ Home</li> <li>➢ Symposium</li> <li>Certificates &amp; Transcripts</li> </ul>                                                                                | Bexport to pdf ⊕ print ■ generate certificate for my other credentials SINGLE-ACTIVITY CERTIFICATE                                                                                                    |
| <ul> <li>My Presentations</li> <li>Self Reported</li> <li>Organize</li> <li>Course Materials</li> <li>CE Calendar</li> <li>Online Store</li> <li>My Account</li> </ul> | Certificate of Credit<br>The Sample Memorial Hospital Office of Continuing Medical Education is not accredited by the Accreditation<br>Council for Continuing Medical Education (ACCME) to sponsor continuing education for physicians.                                                                                                    |
| C Help                                                                                                    | The Sample Memorial Hospital Office of Continuing Medical Education does not certify that<br>Lewis Alberstone, MD<br>has participated in the live activity titled Dermatology Updates for 2018 at Asheville, NC on 3/19/2018 and is<br>awarded 1.00 AMA PRA Category 1 Credit <sup>TM</sup> .<br>The Sample Memorial Hospial Office of Continuing Medical Education is not accredited by the Accreditation |
|                                                                                                    | Interstation of Continuing Medical Education (ACCME) to sponsor continuing education for physicians.         John Smith         Director of Education         Sample Memorial         PO Box 8220         Sample Memorial Hospital                                                                                                    |